# <u>Comment activer votre espace personnel</u> <u>sur l'Espace Citoyens Premium ?</u>

1 – Ouvrez votre boite mail et cliquez sur le mail envoyé par votre collectivité à propos de la création de votre espace personnel.

### 2 – Dans ce mail, cliquez sur le lien d'activation.

١

| Mairie - Création de votre espace personnel                                                                                                    | ► ↑ ↓ ×                                                                                               |
|----------------------------------------------------------------------------------------------------|----------------------------------------------------------------------------------------------------|
| De : nepasrepondre_ @espace-citoyens.net<br>A : Mme Testa ARPEGE                                                                                                    | mardi 9 Juin, 08:29 (il y a 6 jours)                                                                  |
|                                                                                                    |                                                                                                    |
| Bonjour Mme Testa ARPEGE,<br>Nous vous souhaitons la bienvenue sur votre espace citoyens.<br>Pour faciliter l'accès à l'espace citoyens et à vos démarches liéerà votre vie quotidienne, vo<br>Pour l'activer, veuillez cliquer sur le lien suivant : <u>https://www.espace-citoyens.net/mesanger</u><br><u>datecreat=20200609&amp;heurecreat=829&amp;key=2dec9d29bbfc6d9bd78fa3045c0bd3b1</u> .<br>Voici vos identifiants de connexion :<br>• Nom d'utilisateur :<br>• Mot de passe : OhejulUJV | ntre espace personnel a été automatiquement créé.<br>/espace-citoyens/CompteCitoyen/Validation?id=65& |

3 – Vous êtes redirigé vers l'Espace Citoyens Premium, un message de confirmation d'activation s'affiche.

| CONFIRMATION D'ACTIV | vation de l'espace                                                                                                    |
|----------------------|----------------------------------------------------------------------------------------------------|
| génial !             |                                                                                                    |
|                      | /otre espace a bien été activé pour le nom d'utilisateur :<br>/ous avez désormais accès à toutes les fonctionnalités de l'Espace Citoyens. |
|                      |                                                                                                    |
|                      |                                                                                                    |

4 – Cliquez sur « Accueil » et entrez votre identifiant et votre mot de passe temporaire, fournis dans le mail d'activation d'espace personnel envoyé par la collectivité.

| ACCUEIL 🗐 NOUVELLE DÉMARCHE 🛽 🧧                                | Activités 💽 Notre avis nous intéresse 🔳 edition de documents 💽 activités 😭 infos pratiques |
|----------------------------------------------------------------|--------------------------------------------------------------------------------------------|
| A MON ESPACE PERSO                                             | la connexion à votre espace personnel est nécessaire.                                      |
| Identifiant<br>Mot de passe<br>J'ai oublié mon mot de<br>passe |                                                                                            |
| S'identifier avec<br>FranceConnect                             |                                                                                            |
|                                                                |                                                                                            |

#### 5 – Changer votre mot de passe temporaire pour créer votre mot de personnel.

| MODIFICATION DE VOS IDENTIFIANTS                                                                                        |                                                                                                    |  |  |  |  |  |
|----------------------------------------------------------------------------------------------------|----------------------------------------------------------------------------------------------------|--|--|--|--|--|
| Votre mot de passe ayant été généré automatiquement, les règles de sécurité en vigueur imposent d'en définir un nouveau |                                                                                                    |  |  |  |  |  |
| * Nom d'utilisateur                                                                                                    |                                                                                                    |  |  |  |  |  |
| * Mot de passe                                                                                                    |                                                                                                    |  |  |  |  |  |
| * Confirmation du mot de passe                                                                                          | Le mot de passe doit contenir au minimum 8 caractère(s) dont au moins : 1 minuscule(s), 1 chiffre(s) |  |  |  |  |  |
|                                                                                                    | VALIDER                                                                                              |  |  |  |  |  |

Attention, votre mot de passe doit contenir au minimum 8 caractères dont au moins : une minuscule, un chiffre.

## 6 – Acceptez les conditions générales d'utilisation à l'aide du bouton en bas de l'écran.

١

| CONDITIONS GÉNÉRALES D'UTILISATION                                                                                                    |
|----------------------------------------------------------------------------------------------------|
|                                                                                                    |
|                                                                                                    |
| Pour utiliser les services proposés, veuillez prendre concaissance des CGU ci-dessous et les accepter en fin de document.                                                                                                    |
| CONDITIONS GENERALES D'UTILISATION                                                                                                    |
| ÉAMBULE                                                                                                    |
| ville propose un guichet en ligne pour le Service périscolaire convribuant à simplifier les démarches administratives des usagers.<br>tilisation du Service est facultative et gratuite hors coûts de connexion. Les usagers choisissent librement les services en ligne auxquels ils souhaitent<br>éder de façon privilégiée et les données qu'ils souhaitent conserver dans leur compte citoyen.<br>te utilisation du Service suppose la consultation et l'acceptation préalable des préserves conditions générales d'utilisation (CGU). |
| tilisateur du Service périscolaire s'engage à respecter l'ensemble des prescriptions défines au sein des présentes CGU.                                                                                                    |
| initions :                                                                                                    |
| La Collectivité : Mairie :<br>Le Service : le guichet en ligne accessible depuis le site institutionnel de la collectivité ;<br>CCU : les conditions générales d'utilisation ;<br>L'Usager : l'utilisateur du Service, quel que soit son profil : particulier, professionnel ou association.                                                                                                    |
| JET                                                                                                    |
| orésent document a pour objet de définir les conditions d'accès et d'utilisation générale du Service.                                                                                                    |
| J'ACCEPTE LES CONDITIONS GÉNÉRALES D'UTILISATIO                                                                                                    |
|                                                                                                    |
|                                                                                                    |

Attention, ce bouton s'active et devient vert une fois que vous êtes descendu en bas de la page.

## 6 – Retournez sur l'accueil. Vous pouvez maintenant utiliser votre Espace Citoyens Premium.

| Mon accueil 🗾 actualités 🔳 edi                           | tion de documents     |                                           | s 🛐 INFOS PR/                                   | ATIQUES              |               | Bonjour Monsieur<br>Dernière connexion le 1 | ARPEGE.<br>15/06/2020 à 12:55 | C                             |
|----------------------------------------------------------|-----------------------|-------------------------------------------|-------------------------------------------------|----------------------|---------------|---------------------------------------------|-------------------------------|-------------------------------|
| MON ESPACE<br>Michel ARPEGE<br>10 LA RUE CREUSE          | 07/04                 | <b>Bienvenue sur v</b><br>Cet espace priv | <b>rotre espace privé</b><br>ré a pour objectif | , de simplifier l'é  | nsemble de vo | os démarches adr                            | ministratives au              | quotidien. 🙁<br>Lire la suite |
| gmail.com                                                | MON TAB               | leau de                                   | BORD                                            |                      |               |                                             |                               |                               |
| Profil     Identifiants     III Entourage  MEMBRES FOYER | Dernières<br>demandes | E<br>Mes factures                         | Coordonnées                                     | Edition de documents |               |                                             |                               |                               |
|                                                          | MA FAMI               | LLE                                       |                                                 |                      |               |                                             |                               |                               |
| Léa                                                      |                       | C                                         | 8                                               |                      |               |                                             |                               |                               |
|                                                          | administratif         | Annuler ou<br>réserver                    | absence                                         | des tarifs           |               |                                             |                               |                               |